# Jabber para Android - Guia de início rápido

# Contents

Introduction Prerequisites Requisitos de software Requisitos de hardware Configurando serviços telefônicos Softphone Jabber Configurando o correio de voz Configuração do Unity Connection Configuração do CUCM Configurando o diretório Serviços de diretório LDAP Serviços de diretório UDS Configurando usuários finais do CUCM

<u>Descoberta de serviços</u> <u>Download e instalação do Cisco Jabber</u> <u>Fazendo login no Jabber</u>

# Introduction

Este documento descreve as etapas necessárias para uma implantação bem-sucedida do Cisco Jabber para Android com recursos básicos. Este é um guia de início rápido e não cobrirá nenhum dos recursos avançados suportados pelo Cisco Jabber para Android.

# Prerequisites

A Cisco recomenda que você tenha uma compreensão básica da página da Web de administração do Cisco Unified Communications Manager (CUCM), bem como experiência com as configurações básicas do telefone.

### Requisitos de software

Este guia pressupõe que as seguintes versões de software estão em uso:

- Cisco Unified Communications Manager (CUCM) versão 10.5(2) ou posterior.
- Cisco Unified IM and Presence (IM&P) versão 10.5(2) ou superior.
- Cisco Unity Connection (CUXN) versão 10.5 ou superior.
- Jabber para Android 12.1 ou superior.
- Sistema operacional Android 4.4 ou posterior.

### Requisitos de hardware

As especificações de hardware abaixo são os requisitos mínimos sugeridos para executar o Cisco Jabber para Android em um sistema operacional Android:

- CPU Dual-core de 1,5 GHzQuad-core de 1,2 GHz ou mais recente
- Exibição

O requisito mínimo de resolução de exibição para vídeo bidirecional é 480 x 800.O requisito mínimo de resolução de exibição somente para IM é 320 x 480.

**Nota**: O Cisco Jabber para Android não é suportado em dispositivos Android baseados em chipset Intel ou dispositivos Android com chipset Tegra 2

#### Configurando serviços telefônicos

### Softphone Jabber

O Jabber para Android fornece uma opção para fornecer serviços telefônicos através de um dispositivo Cisco Dual Mode para Android frequentemente conhecido como BOT ou Softphone.

Para configurar um dispositivo BOT, faça login na página da Web Administração do CUCM e navegue para **Dispositivo > Telefone.** 

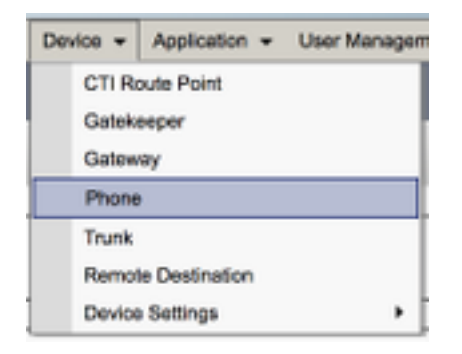

No menu Localizar e Listar telefones, selecione Adicionar novo.

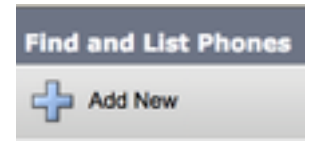

No menu Add a New Phone (Adicionar um novo telefone), procure o tipo de dispositivo Cisco Dual Mode para Android. Depois de selecionado, clique em Avançar.

| Add a New Phone    |                                    |   |
|--------------------|------------------------------------|---|
| Net                |                                    |   |
| Status             | the phone type or a phone template |   |
| Phone Type *       | Osco Dual Mode for Android         | ; |
| O BAT Phone Templa | ate* ( Not Selected                | 1 |

A tabela abaixo (Tabela 1.0) contém todos os campos que devem ser configurados ao configurar um dispositivo BOT (Dual Mode para Android) da Cisco no CUCM. A maioria dos campos obrigatórios tem configurações padrão e não precisa ser configurada manualmente, a menos que seja necessário o contrário para sua implantação. Você deve configurar manualmente todos os campos em que a coluna **configurado por padrão** na tabela abaixo está definida como **NÃO**.

**Dica**: a Cisco recomenda que todos os dispositivos Cisco Dual Mode para Android sejam configurados com um prefixo de nome de dispositivo BOT. Por exemplo, você provisiona um usuário chamado Holly Day com um dispositivo BOT. A ID de usuário final do CUCM é a quinta-feira, portanto o nome do dispositivo BOT seria BOTHDAY.

#### Tabela 1.0

| Campos<br>necessários          | Parâmetro<br>padrão<br>Deve ser                                                   | Configurado<br>por padrão | Descrição                                                                                                    |
|--------------------------------|-----------------------------------------------------------------------------------|---------------------------|----------------------------------------------------------------------------------------------------|
| Nome de<br>dispositivo         | adicionado<br>manualmente,<br>o nome do<br>dispositivo<br>deve começar<br>com BOT | NO                        | Digite um nome para identificar telefones<br>baseados em software                                                                                                    |
| Conjunto de<br>dispositivos    | Deve<br>selecionar um<br>dos pools de<br>dispositivos<br>disponíveis.             | NO                        | Escolha o pool de dispositivos ao qual deseja<br>atribuir este telefone. O pool de dispositivos<br>define conjuntos de características comuns<br>para dispositivos, como região, grupo de<br>data/hora e modelo de tecla de função.<br>Escolha o modelo de tecla de telefone                                                                                                    |
| Modelo de botão<br>de telefone | Standard<br>Client Service<br>Framework                                           | NO                        | apropriado. O modelo de tecla do telefone<br>determina a configuração das teclas em um<br>telefone e identifica qual função (linha,<br>discagem rápida, etc.) é usada para cada<br>tecla.                                                                                                    |
| Perfil de telefone<br>comum    | Perfil de<br>telefone<br>comum<br>padrão                                          | SIM                       | Escolha um perfil de telefone comum na lista<br>de perfis de telefone comuns disponíveis                                                                                                    |
| Local                          | Hub_None                                                                          | SIM                       | Usar locais para implementar o CAC (controle<br>de admissão de chamadas) em um sistema<br>centralizado de processamento de chamadas.<br>O local especifica a largura de banda total<br>disponível para chamadas de e para este<br>local. Uma configuração de local do<br>Hub_None significa que o recurso de<br>localização não controla a largura de banda<br>consumida por esse telefone IP Cisco Unified.<br>Uma configuração de local do Fantasma<br>especifica um local que permite CAC bem-<br>sucedido em troncos intercluster que usam o<br>protocolo H.323 ou SIP. |
| Bridge integrado               | Padrão                                                                            | SIM                       | integrada para o recurso de intercalação<br>usando a caixa de lista suspensa Built In<br>Bridge (selecione On, Off ou Default)                                                                                                    |
| Privacidade                    | Padrão                                                                            | SIM                       | Para cada telefone que deseja Privacidade,                                                                                                    |

|                                                              |                                |     | escolha Ativado na caixa da lista suspensa<br>Privacidade. Quando a privacidade está<br>ativada, o sistema remove as informações da<br>chamada de todos os telefones que<br>compartilham linhas e impede que outras<br>linhas compartilhadas acessem suas<br>chamadas.                                                                                                    |
|--------------------------------------------------------------|--------------------------------|-----|----------------------------------------------------------------------------------------------------|
| Dispositivo Modo<br>de mobilidade                            | Padrão                         | SIM | Ative ou desative o recurso de mobilidade do<br>dispositivo para esse dispositivo ou escolha<br>Padrão para usar o modo de mobilidade do<br>dispositivo padrão. A configuração padrão usa<br>o valor para o parâmetro de serviço do Modo<br>de mobilidade do dispositivo.                                                                                                    |
| ID do usuário<br>proprietário                                | Definir a ID<br>do usuário     | NO  | <ul> <li>Na caixa da lista suspensa, escoina a 1D do<br/>usuário do telefone atribuído. A ID de usuário<br/>é gravada no registro de detalhes de<br/>chamadas (CDR) para todas as chamadas<br/>feitas a partir deste dispositivo. A atribuição<br/>de uma ID de usuário ao dispositivo também<br/>move o dispositivo de "Dispositivos não<br/>atribuídos" para "Usuários" no Relatório de<br/>uso da licença.</li> </ul> |
| Usar ponto de<br>retransmissão<br>confiável                  | Padrão                         | SIM | Na caixa da lista suspensa, ative ou desative<br>se o Cisco Unified CM insere um dispositivo<br>de ponto de retransmissão confiável (TRP)<br>com esse endpoint de mídia. Um dispositivo<br>de ponto de retransmissão confiável (TRP)<br>designa um dispositivo MTP ou<br>transcodificador rotulado como ponto de<br>retransmissão confiável.                                                                             |
| Usar sempre a<br>linha principal                             | Padrão                         | SIM | Na caixa da lista suspensa, selecione<br>(Desligado, Ativado ou Padrão). Padrão - O<br>Cisco Unified Communications Manager usa a<br>configuração do parâmetro de serviço Always<br>Use Prime Line, que suporta o serviço Cisco<br>CallManager                                                                                                    |
| Sempre usar a<br>linha principal<br>para mensagens<br>de voz | Padrão                         | SIM | Na caixa da lista suspensa, selecione<br>(Desligado, Ativado ou Padrão). Padrão - O<br>Cisco Unified CM usa a configuração do<br>parâmetro do serviço Always Use Prime Line<br>for Voice Message, que oferece suporte ao<br>servico Cisco CallManager.                                                                                                    |
| Modo de<br>Captura de<br>Pacotes                             | Nenhum                         | SIM | Essa configuração existe apenas para a<br>solução de problemas de criptografia; a<br>captura de pacotes pode causar alto uso da<br>CPU ou interrupções no processamento de<br>chamadas                                                                                                    |
| Grupo de<br>Presença de<br>BLF                               | Grupo de<br>Presença<br>Padrão | SIM | Escolha um grupo de presença para o usuário<br>final. O grupo selecionado especifica os<br>dispositivos, usuários finais e usuários do<br>aplicativo que podem monitorar esse número<br>de diretório.<br>O valor padrão para Grupo de Presença                                                                                                    |

|                                          |                                         |     | especifica o grupo de Presença Padrão,<br>configurado com a instalação.                                                                                                    |
|------------------------------------------|-----------------------------------------|-----|----------------------------------------------------------------------------------------------------|
| Perfil de<br>segurança do<br>dispositivo | Deve ser<br>selecionado<br>manualmente. | NO  | Você deve aplicar um perfil de segurança a<br>todos os telefones configurados<br>no Administração do Cisco Unified<br>Communications Manager. <i>Instalação do<br/>Cisco Unified Communications Manager</i><br>fornece um conjunto de perfis de segurança<br>predefinidos e não seguros para registro<br>automático. Para ativar as funcionalidades de<br>segurança de um telefone, tem de configurar<br>um novo perfil de segurança para o tipo de<br>dispositivo e protocolo e aplicá-lo ao telefone.<br>Se o telefone não oferecer suporte à<br>segurança, escolha um perfil não seguro.<br>Escolha o perfil SIP padrão ou um perfil |
| Perfil SIP                               | Deve ser<br>selecionado<br>manualmente. | NO  | específico criado anteriormente. Os perfis SIP<br>fornecem informações SIP específicas para o<br>telefone, como temporizadores de registro e<br>keepalive, portas de mídia e não perturbam o<br>controle. Geralmente, o <b>Perfil SIP padrão para</b><br><b>dispositivos móveis</b> seria usado em um<br>dispositivo BOT.                                                                                                    |
| Operação do<br>certificado               | Nenhuma<br>operação<br>pendente         | SIM | Este campo está relacionado à inscrição<br>CAPF.                                                                                                    |
| Opção DND                                | Rejeitar<br>chamada                     | SIM | Quando você ativa o DND no telefone, esse<br>parâmetro permite especificar como os<br>recursos do DND tratam as chamadas<br>recebidas.                                                                                                    |

Depois de configurar todos os campos necessários para a configuração BOT, salve a configuração selecionando o botão **Salvar**.

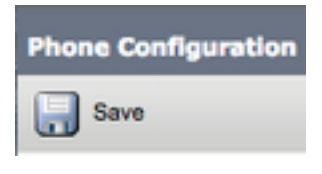

Agora que você criou um BOT, precisará adicionar um número de diretório ao dispositivo. Isso pode ser feito selecionando a opção **Adicionar um novo DN** localizada na parte superior esquerda da configuração BOT.

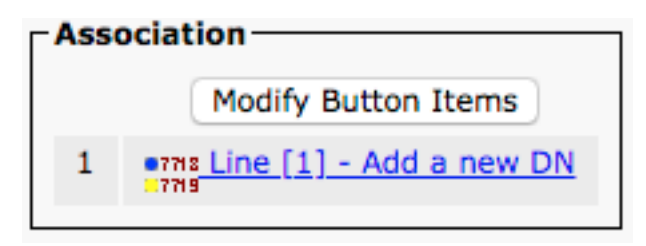

**Note**: Este documento não aborda a configuração de linha completa para o dispositivo BOT. A configuração de linha é uma configuração padrão que deve ser executada para todos os

telefones e não é uma configuração específica para dispositivos BOT.

**Dica**: depois de configurar um número de diretório, o dispositivo BOT deve associar o usuário final do CUCM ao número de diretório. Isso pode ser feito rolando até a parte inferior da configuração do número do diretório e selecionando **Associar usuários finais**. Essa configuração é necessária se você planeja usar o Jabber para a presença do telefone.

#### Configurando o correio de voz

O Jabber para Android pode recuperar e reproduzir mensagens de correio de voz que foram armazenadas no Cisco Unity Connection. Para configurar o correio de voz para Jabber para Android, siga as etapas abaixo:

#### Configuração do Unity Connection

Comece fazendo login na página da Web de administração do Cisco Unity Connection e navegando para **Usuários > Usuários**.

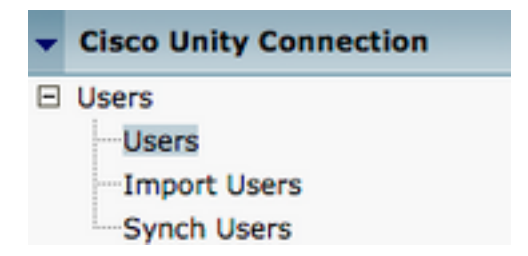

Quando apresentado com a página **Pesquisar usuários**, procure e selecione sua caixa de correio do Jabber para usuários Android.

| Search Users                                        |       |           |  |  |  |  |
|-----------------------------------------------------|-------|-----------|--|--|--|--|
| User Refresh Help                                   |       |           |  |  |  |  |
| - Status                                            |       |           |  |  |  |  |
| Found 1 User(s)                                     |       |           |  |  |  |  |
| Search Limits                                       |       |           |  |  |  |  |
| Limit search to All                                 |       |           |  |  |  |  |
| Users (1 - 1 of 1)                                  |       |           |  |  |  |  |
| Find Users where Alias Contains tuser Find          |       |           |  |  |  |  |
|                                                     | Alias | Extension |  |  |  |  |
|                                                     | tuser | 8675309   |  |  |  |  |
| Delete Selected Add New Bulk Edit Show Dependencies |       |           |  |  |  |  |

Uma vez apresentada a página **Editar conceitos básicos do usuário** da caixa de correio do usuário, anote as **Chamadas de serviço** configuradas.

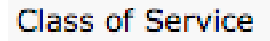

Voice Mail User COS \$

No painel de navegação à esquerda, navegue para Classe de serviço > Classe de serviço.

### Class of Service

Class of Service

Class of Service Membership

Quando apresentado com a página **Pesquisar Classe de Serviço**, procure e selecione a classe de serviço que você anotou anteriormente.

| Search Class of Service  |                   |             |                     |      |
|--------------------------|-------------------|-------------|---------------------|------|
| Class of Service Refres  | n Help            |             |                     |      |
| - Status                 |                   |             |                     |      |
| Found 1 Class of Ser     | vice(s)           |             |                     |      |
|                          |                   |             |                     |      |
| Class of Services (2     | 1 - 1 of 1)       |             |                     |      |
| Find Class of Services w | nere Display Name | begins with | Voice Mail User COS | Find |
|                          |                   |             |                     |      |
|                          |                   |             | Voice Mail User COS |      |

Uma vez na página Editar classe de serviço, verifique se:

- 1. Verifique se a caixa de seleção está marcada para o recurso **Permitir que os usuários usem** a caixa de entrada da Web e os feeds RSS.
- 2. Verifique também se o recurso **Permitir que os usuários usem o cliente unificado para acessar o** correio de voz está habilitado marcando a caixa próxima ao nome do recurso.

Depois de verificar a configuração da Classe de Serviço, navegue para **Configurações do Sistema** > **Avançado > Configurações da API** no painel de navegação esquerdo. Ative todas as três configurações apresentadas na página **Configuração de API**.

| AP1 Configuration                                                  |       |
|--------------------------------------------------------------------|-------|
| API Configuration Refresh Help                                     |       |
| Save                                                               |       |
| API Configuration                                                  |       |
| Xane                                                               | Value |
| Allow Access to Secure Message Recordings through CUMI             | 0     |
| Display Nessage Header Information of Secure Nessages through CUNI | 0     |
| Allow Message Atlachmenta through CUMI                             | 0     |

### Configuração do CUCM

Agora que o Unity Connection está configurado, seguiremos para a configuração do CUCM para o correio de voz Jabber para Android. Comece navegando até **User Management > User Settings > UC Service.** 

| User Management - Bulk Administration                       | n ≠ Help ≠                                                                                                    |
|-------------------------------------------------------------|----------------------------------------------------------------------------------------------------|
| Application User<br>End User<br>User/Phone Add<br>SIP Realm |                                                                                                    |
| User Settings  Setf-Provisioning Assign Presence Users      | Credential Policy Default<br>Credential Policy<br>Role<br>Access Control Group<br>Application User CAPF Profile<br>End User CAPF Profile |
|                                                             | UC Service<br>Service Profile<br>User Profile<br>User Group<br>User Rank                                                                 |

Na página Localizar e listar serviços UC, selecione Adicionar novo.

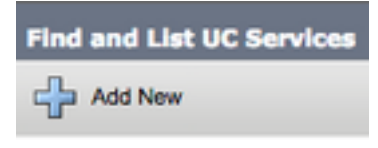

Quando aparecer a página **Configuração do serviço UC**, selecione **Correio de voz** na **lista suspensa Tipo de serviço UC** e selecione **Avançar**.

| UC Service Configuration  |   |  |  |  |
|---------------------------|---|--|--|--|
| Next                      |   |  |  |  |
| _ Status                  |   |  |  |  |
| i Status: Ready           |   |  |  |  |
| Add a UC Service          |   |  |  |  |
| UC Service Type Voicemail | ŧ |  |  |  |

Em seguida, você verá a página **Configuração do serviço UC**. Comece selecionando **Unity Connection** no menu suspenso **Product Type**. Você também precisará configurar um Nome para o Serviço de UC de correio de voz, bem como fornecer o **IP, o nome de host ou o FQDN (Fully Qualified Domain Name, nome de domínio totalmente qualificado)** do servidor do Unity Connection que está executando o REST e o Jettyservices.

| UC Service Configuration                      |                               |    |  |  |
|-----------------------------------------------|-------------------------------|----|--|--|
| Save                                          |                               |    |  |  |
| Status<br>Status: Ready                       | n                             |    |  |  |
| UC Service Type:                              | Voicemail                     |    |  |  |
| Product Type*                                 | Unity Connection              | \$ |  |  |
| Name*                                         | CUXN-Sub-01                   |    |  |  |
| Description                                   | Unity Connection Subscriber 1 |    |  |  |
| Host Name/IP Address* CUXN-SUB-01.testlab.com |                               |    |  |  |
| Port                                          | 443                           |    |  |  |
| Protocol                                      | HTTPS                         | \$ |  |  |

**Observação**: até três serviços de UC de correio de voz podem ser atribuídos a um perfil de serviço de UC.

Agora que os serviços de UC de correio de voz estão definidos, nós os atribuiremos ao Perfil de serviço. Comece navegando para **User Management > User Settings > Service Profile**.

| User Management 👻 Bulk Administration                       | n ▼ Help ▼                                                           |
|-------------------------------------------------------------|----------------------------------------------------------------------|
| Application User<br>End User<br>User/Phone Add<br>SIP Realm |                                                                      |
| User Settings +                                             | Credential Policy Default                                            |
| Assign Presence Users                                       | Credential Policy<br>Role<br>Access Control Group                    |
|                                                             | Application User CAPF Profile<br>End User CAPF Profile<br>UC Service |
|                                                             | Service Profile                                                      |
|                                                             | User Profile                                                         |
|                                                             | User Group                                                           |
|                                                             | User Rank                                                            |

No menu **Find and Llst Service Profiles**, procure e selecione o perfil de serviço usado pelo Jabber para usuários do Android ou crie um novo perfil de serviço selecionando **Add New**.

| Find and List Service Profiles                               |                                   |                       |             |                                |  |  |
|--------------------------------------------------------------|-----------------------------------|-----------------------|-------------|--------------------------------|--|--|
| Add New Estect                                               | All 🔛 Clear All 💥 Delete Selected |                       |             |                                |  |  |
| Status<br>1 4 records found<br>Service Profiles (1 - 4 of 4) |                                   |                       |             |                                |  |  |
| Find Service Profiles when                                   | Name                              | Find Clear Filter 💠 👄 |             |                                |  |  |
|                                                              | Na                                | ime *                 | Description |                                |  |  |
|                                                              | Full_UC_SP                        |                       |             | System Default Service Profile |  |  |
|                                                              | Full_UC_SP_No-CTI                 |                       |             |                                |  |  |
| 0                                                            | Full UC UDS SP                    |                       |             |                                |  |  |
|                                                              | Voice Only SP                     |                       |             |                                |  |  |

Quando estiver na página **Configuração do Perfil de Serviço**, role para baixo até a **seção Perfil de Correio de Voz** e atribua os Serviços UC de Correio de Voz ao perfil de serviço e selecione **Salvar**.

| Voicemail   | Profile                                                    |    |
|-------------|------------------------------------------------------------|----|
| Primary     | CUXN-Sub-01 \$                                             |    |
| Secondary   | CUXN-Sub-02 \$                                             |    |
| Tertiary    | <none> \$</none>                                           |    |
| Credentials | source for voicemail service* Unified CM - IM and Presence | \$ |

**Note**: A configuração do Jabber para Android acima presume que o Unity Connection está usando autenticação LDAP. Nos casos em que as caixas de correio não são integradas ao LDAP, consulte o Guia de implantação no local da Cisco.

### Configurando o diretório

O Jabber para Android depende dos serviços de diretório para a resolução de contatos corporativos. O Jabber é capaz de executar a resolução de diretório por meio do Lightweight Diretory Access Protocol (LDAP) ou do CUCM User Data Services (UDS). Consulte as seções abaixo para obter informações sobre a configuração de serviços de diretório LDAP ou UDS para Jabber para Android.

#### Serviços de diretório LDAP

O Jabber para Android suporta três serviços de diretório LDAP bem conhecidos, como visto abaixo:

- Serviços de Domínio do Ative Diretory
- OpenLDAP
- Ative Diretory Lightweight Diretory Service (AD LDS)

Este guia fornece as etapas para configurar o Jabber para Android 12.1 ou superior para integrar aos Serviços de Domínio do Ative Diretory, pois essa é uma integração comum.

Comece fazendo login na página da Web do CUCM Administration e navegando para **User Management > User Settings > UC Service**.

| User Management - Bulk Administration                       | n ≠ Help ≠                                                                                                    |
|-------------------------------------------------------------|----------------------------------------------------------------------------------------------------|
| Application User<br>End User<br>User/Phone Add<br>SIP Realm |                                                                                                    |
| User Settings  Setf-Provisioning Assign Presence Users      | Credential Policy Default<br>Credential Policy<br>Role<br>Access Control Group<br>Application User CAPF Profile<br>End User CAPF Profile |
|                                                             | UC Service<br>Service Profile<br>User Profile<br>User Group<br>User Rank                                                                 |

Na página Localizar e listar serviços UC, selecione Adicionar novo.

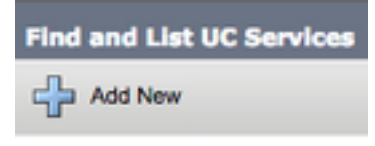

Quando aparecer a página **Configuração do serviço UC**, selecione o **Diretório** na **lista suspensa Tipo de serviço UC** e selecione **Avançar**.

| UC Service Configuration                   |    |
|--------------------------------------------|----|
| Next                                       |    |
| Status<br>Status: Ready                    |    |
| Add a UC Service UC Service Type Directory | \$ |

Em seguida, você verá a página **Configuração do serviço UC**. Selecione **Enhanced Diretory** na lista suspensa **Tipo de produto**. Você também precisará configurar um **Nome** para o Diretory UCS Service, bem como fornecer o **IP, o Nome de host ou o Nome de domínio totalmente qualificado (FQDN)** do servidor de diretório.

Por padrão, o **Tipo de Conexão** será definido como **Catálogo Global** que pressupõe que um Controlador de Domínio Microsoft está sendo usado como a origem do diretório. Se um servidor de Catálogo Global estiver em uso, o número da **porta** na configuração deve ser definido como **3268**. A Cisco recomenda o uso de um servidor de Catálogo Global como um recurso de diretório, pois ele fornece resoluções mais eficientes de consultas.

**Tip**: Nos casos em que você não está usando um controlador de domínio para o Microsoft Ative Diretory Domain Services, o serviço UC de diretório deve ter a **porta** definida como **389** para **Tipo de conexão** deve ser definida como **Ldap**.

| -UC Service Informatio             | n                           |    |  |
|------------------------------------|-----------------------------|----|--|
| UC Service Type:                   | Directory                   |    |  |
| Product Type *                     | Enhanced Directory          | \$ |  |
| Name*                              | MS_AD_01                    |    |  |
| Description                        | Microsoft Domain Controller |    |  |
| Host Name/IP Address*              | MS-AD-01.testlab.com        |    |  |
| Port                               | 3268                        |    |  |
| Protocol                           | TCP                         | \$ |  |
| Connection Type* Global Catalog \$ |                             |    |  |
| Use Secure Connection              | <u>on</u>                   |    |  |
| Use Wildcards                      |                             |    |  |
| Disable Secondary Number Lookups   |                             |    |  |
| Uri Prefix                         |                             |    |  |
| Phone Number Masks                 |                             |    |  |

**Observação**: até três serviços UC de diretório podem ser atribuídos a um perfil de serviço UC.

Agora que os Serviços de UC de diretório estão definidos, nós os atribuiremos ao Perfil de serviço. Comece navegando para **User Management > User Settings > Service Profile**.

| User Management 👻 Bulk Administration                       | n ▼ Help ▼                                                                                                    |
|-------------------------------------------------------------|----------------------------------------------------------------------------------------------------|
| Application User<br>End User<br>User/Phone Add<br>SIP Realm |                                                                                                    |
| Self-Provisioning<br>Assign Presence Users                  | Credential Policy Default<br>Credential Policy<br>Role<br>Access Control Group<br>Application User CAPF Profile<br>End User CAPF Profile<br>UC Service |
|                                                             | Service Profile<br>User Profile<br>User Group<br>User Rank                                                                                             |

No menu **Find and Llst Service Profiles**, procure e selecione o perfil de serviço usado pelo Jabber para usuários do Android ou crie um novo perfil de serviço selecionando **Add New**.

| Find and List Service P                                                | Find and List Service Profiles                       |        |             |                                |
|------------------------------------------------------------------------|------------------------------------------------------|--------|-------------|--------------------------------|
| Add New E Selec                                                        | 🕂 Add New 🏢 Select All 🔛 Clear All 🔆 Delete Selected |        |             |                                |
| Status<br>4 records found                                              |                                                      |        |             |                                |
| Service Profiles (1 - 4 of 4)                                          |                                                      |        |             |                                |
| Find Service Profiles where Name 🗘 begins with 1 Find Clear Filter 💠 📟 |                                                      |        |             |                                |
|                                                                        |                                                      | Name * | Description |                                |
| 0                                                                      | Full_UC_SP                                           |        |             | System Default Service Profile |
| 0                                                                      | Full UC SP No-CTI                                    |        |             |                                |
| 0                                                                      | Full UC UDS SP                                       |        |             |                                |
| 0                                                                      | Voice Only SP                                        |        |             |                                |

Uma vez na página **Configuração do Perfil de Serviço**, role para baixo até a seção **Diretory Profile** e atribua os Serviços de UCs de Diretório ao perfil de serviço. Você também precisará definir a base de pesquisa do Ative Diretory, que deve ser a unidade organizacional ou o diretório onde os usuários corporativos existem.

Ao configurar a seção **Diretory Profile**, você também terá que configurar um método de autenticação de diretório. Marque a caixa de seleção ao lado de "**Usar credencial de usuário conectado" para impedir consultas anônimas e forçar o Jabber a autenticar com as credenciais que foram inseridas durante o login do Jabber.** Se a **opção Usar credencial de usuário conectado** for deixada desmarcada, o Jabber tentará executar acesso anônimo ao servidor de diretório. O acesso ao diretório anônimo não é recomendado pela Cisco.

Depois de concluir a configuração do Diretory Profile, selecione Save.

**Note**: Se você estiver usando CUCM 10.X - 11.5.X, a seção Diretory Profile do Perfil de serviço também incluirá campos de nome de usuário e senha que permitem que um nome distinto seja usado como a ID de usuário autorizada para executar consultas no servidor LDAP. No CUCM 12.X, se quiser usar uma única ID de usuário para autenticação para serviços de diretório, você precisará usar os parâmetros ConnectionUsername e ConnectionPassword no jabber-config.xml.

| - Directory Profile                                        |                            |
|------------------------------------------------------------|----------------------------|
|                                                            |                            |
| Primary MS_AD_01                                           |                            |
| Secondary MS_AD_02 \$                                      |                            |
| Tertiary <pre><none> \$</none></pre>                       |                            |
| Use UDS for Contact Resolution                             |                            |
| Use Logged On User Credential                              |                            |
| Search Base 1                                              | OU=Users,DC=testlab,DC=com |
| Search Base 2                                              |                            |
| Search Base 3                                              |                            |
| Recursive Search on All Search Bases                       |                            |
| Search Timeout (seconds)*                                  | 5                          |
| Base Filter (Only used for Advance Directory)              |                            |
| Predictive Search Filter (Only used for Advance Directory) |                            |
| Allow Jabber to Search and Add Security Groups             |                            |
|                                                            |                            |

**Cuidado**: consulta a fonte de contato do Cisco Jabber usando vários atributos, nem todos esses atributos são indexados por padrão. Para garantir pesquisas eficientes, os atributos usados pelo Cisco Jabber devem ser indexados no servidor de diretório. Para obter mais

informações, consulte a seção Pré-requisitos LDAP do Guia de planejamento do Jabber.

#### Serviços de diretório UDS

Os Serviços de Dados do Usuário (UDS) do CUCM fornecem uma API de origem de contato que pode ser usada pelo Jabber sobre o acesso móvel e remoto do Cisco Expressway para a resolução de contatos e é um serviço de contato opcional para clientes na rede corporativa. A origem do contato UDS usa as informações da tabela de usuário final do Unified CM para fornecer uma resolução de diretório.

Comece fazendo login na página da Web Administração do CUCM e navegando para **Gerenciamento de usuário > Configurações do usuário > Perfil de serviço**.

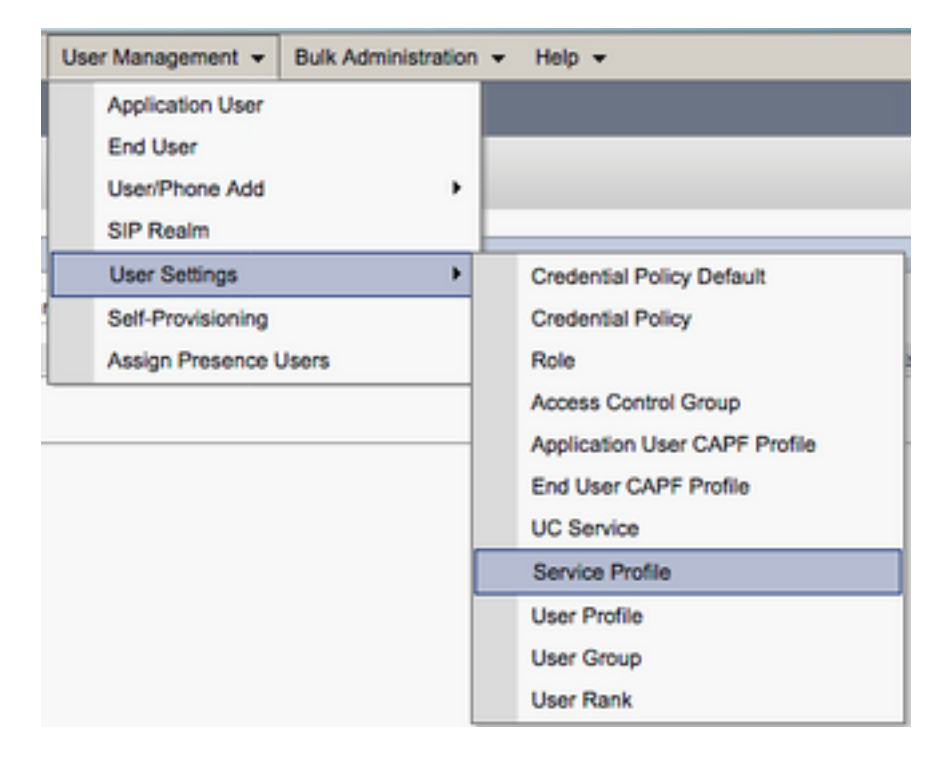

No menu **Find and List Service Profiles**, procure e selecione o perfil de serviço usado por seus usuários Jabber para Android ou crie um novo perfil de serviço selecionando **Add New.** 

| Find and List Service Profiles                     |                                                      |             |                                |  |
|----------------------------------------------------|------------------------------------------------------|-------------|--------------------------------|--|
| Add New 🔠 Select All 🔛 Clear All 💥 Delete Selected | 🕂 Add New 🏢 Select All 🔛 Clear All 💥 Delete Selected |             |                                |  |
| Status<br>1 4 records found                        |                                                      |             |                                |  |
| Service Profiles (1 - 4 of 4)                      |                                                      |             |                                |  |
| Find Service Profiles where Name                   |                                                      |             |                                |  |
| 0                                                  | Name *                                               | Description |                                |  |
| Evil_UC_SP                                         |                                                      |             | System Default Service Profile |  |
| Evil UC SP. No-CTI                                 |                                                      |             |                                |  |
| Evil UC UDS SP                                     |                                                      |             |                                |  |
| Voice Only SP                                      |                                                      |             |                                |  |

Na página Service Profile Configuration (Configuração do perfil de serviço), role para baixo até a

página **Diretório** Seção **Perfil** e marque a caixa de seleção **Usar UDS para resolução de contato** e selecione **Salvar.** 

| - Directory Profile                                        |   |
|------------------------------------------------------------|---|
|                                                            |   |
| Primary <none> \$</none>                                   |   |
| Secondary <pre></pre> <pre>\$</pre>                        |   |
| Tertiary <pre><none> \$</none></pre>                       |   |
| Use UDS for Contact Resolution                             |   |
| Use Logged On User Credential                              |   |
| Search Base 1                                              |   |
| Search Base 2                                              |   |
| Search Base 3                                              |   |
| Recursive Search on All Search Bases                       |   |
| Search Timeout (seconds)*                                  | 5 |
| Base Filter (Only used for Advance Directory)              |   |
| Predictive Search Filter (Only used for Advance Directory) |   |
| Allow Jabber to Search and Add Security Groups             |   |

Quando o UDS estiver ativado no perfil de serviço, o Jabber para Android descobrirá automaticamente os servidores UDS do CUCM durante o processo de login do Jabber.

### Configurando usuários finais do CUCM

A configuração do usuário final do CUCM é uma etapa crucial na implantação do Jabber para Android, já que muitos dos recursos do Jabbers dependem dessa configuração. A imagem abaixo descreve todas as configurações do Jabber que dependem da configuração do usuário final do CUCM.

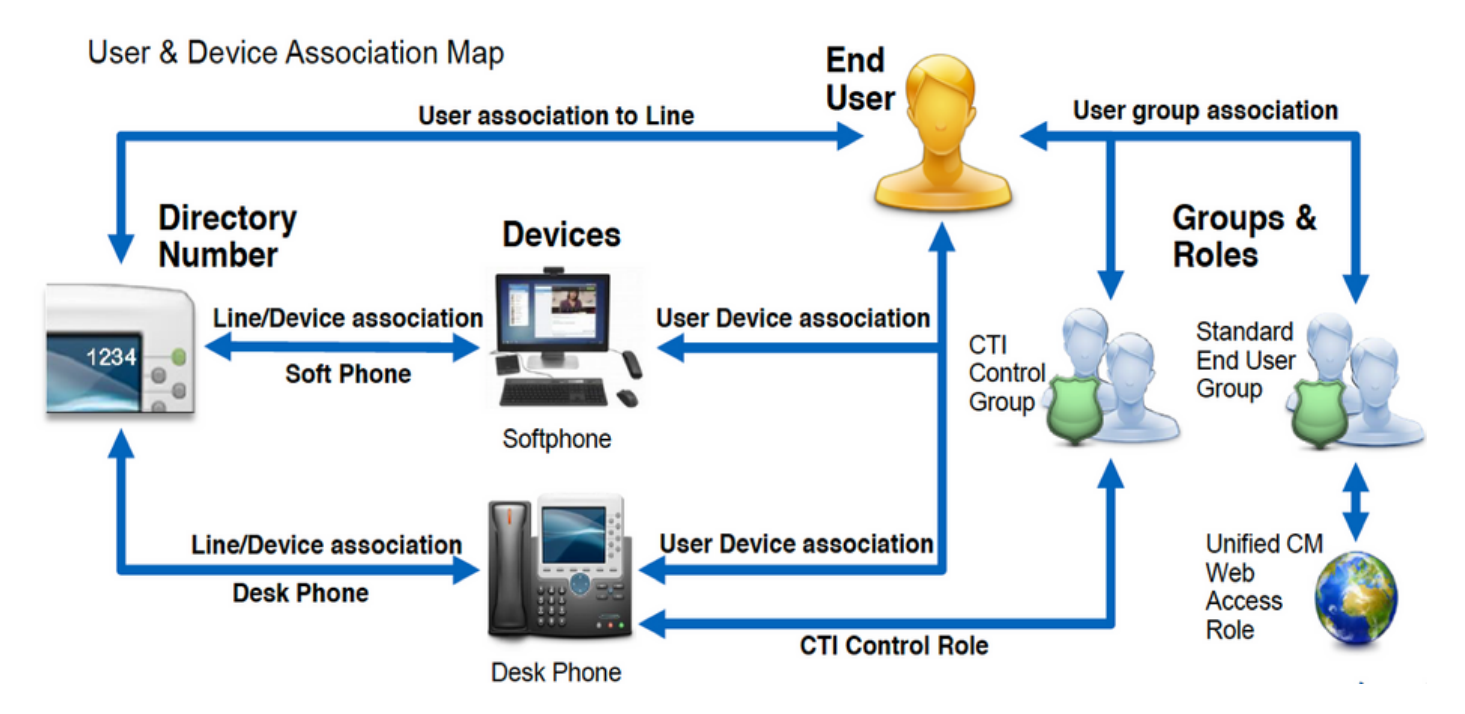

Para configurar o usuário final do Jabber para Android CUCM, inicie a sessão na página da Web Administração do CUCM e navegue para **Gerenciamento de usuário > Usuário final**.

| Us | er Management 👻   | Bulk Administration |
|----|-------------------|---------------------|
|    | Application User  |                     |
|    | End User          |                     |
|    | User/Phone Add    | ,                   |
|    | SIP Realm         |                     |
|    | User Settings     | •                   |
|    | Self-Provisioning |                     |
|    | Assign Presence I | Jsers               |

No menu **Find and Llst Users**, procure e selecione o usuário final do CUCM que deseja configurar para Jabber para Android.

| Find and List Users                                                   |                 |           |            |                   |                                       |
|-----------------------------------------------------------------------|-----------------|-----------|------------|-------------------|---------------------------------------|
| 🕆 Add New 🌐 Select Al 🔛 Cher Al 💥 Defen Selected                      |                 |           |            |                   |                                       |
| Status                                                                | Satus           |           |            |                   |                                       |
| (i) 1 records found                                                   | 1 records found |           |            |                   |                                       |
| L                                                                     |                 |           |            |                   |                                       |
| User (1 - 1 of 1)                                                     |                 |           |            |                   |                                       |
| Find User where Find name 1 bagins with 1) test Find Clear Filter 🕀 🚥 |                 |           |            |                   |                                       |
| User ID * Nexting Number                                              | First Name      | Leet Name | Department | Directory URI     | User Status                           |
| <ul> <li>tuse:</li> </ul>                                             | test            | user      | nowhere    | tuser@testlab.com | Active Enabled LDAP Synchronized User |
| Add New Select Al Clear Al Delete Selected                            |                 |           |            |                   |                                       |

Quando estiver na página da Web **Configuração do usuário final**, role para baixo até a seção **Configurações de serviço**, aqui você pode atribuir ao usuário final os serviços que deseja que ele use. Para permitir que um usuário possa fazer login no Jabber para Android, você deve habilitar o serviço **Home** Cluster marcando a caixa de seleção ao lado do nome do serviço.

Se seus usuários finais estiverem usando o Jabber para Android para mensagens instantâneas, você precisará habilitar seus usuários finais para o serviço marcando a caixa de seleção ao lado do campo **Habilitar usuário para IM e presença unificados**.

Em seguida, você deverá atribuir um perfil de serviço selecionando um perfil de serviço no menu suspenso **Perfil de serviço UC**. O perfil de serviço é usado para fornecer ao cliente Jabber a configuração do serviço CUCM UC.

**Note**: Se você não atribuir um perfil de serviço ao usuário final do CUCM, o usuário usará automaticamente o perfil de serviço definido como o perfil de serviço padrão do sistema.

| l | - Service Settings                                                                                                    |  |  |
|---|----------------------------------------------------------------------------------------------------|--|--|
|   | Service Securitys                                                                                                    |  |  |
|   | V Home Cluster                                                                                                    |  |  |
|   | Enable User for Unified CM IM and Presence (Configure IM and Presence in the associated UC Service Profile)                 |  |  |
|   | Include meeting information in presence(Requires Exchange Presence Gateway to be configured on CUCM IM and Presence server) |  |  |
|   | Presence Viewer for User                                                                                                    |  |  |
|   | UC Service Profile Use System Default( "Full_UC_SP" )  View Details                                                         |  |  |

Em seguida, role para baixo até a seção **Device Information (Informações do dispositivo)**. Aqui você pode gerenciar os dispositivos controlados pelos usuários finais do CUCM. Atribua ao usuário o softphone (BOT). O CUCM fornece esta lista de dispositivos ao Jabber para Android durante o login do Jabber.

| Device Information - |          |                                          |
|----------------------|----------|------------------------------------------|
| Controlled Devices   | BOTTUSER |                                          |
|                      |          | Device Association                       |
|                      |          | Line Appearance Association for Presence |
|                      |          |                                          |

Você pode atribuir um dispositivo a um usuário selecionando o botão **Device Association**. Em seguida, você verá o menu **Associação de dispositivos do usuário**. A partir daqui, você pode pesquisar os dispositivos dos usuários finais do CUCM. Quando encontrar um dispositivo, marque a caixa de seleção ao lado do dispositivo e selecione **Salvar alterações selecionadas**.

| User Device Association                                                                                                    |             |                  |  |  |
|----------------------------------------------------------------------------------------------------|-------------|------------------|--|--|
| Select All 🔛 Clear All 🔛 Select All In Search 🔛 Clear All In Search 🔛 Save Selected/Changes                                                                                                    |             |                  |  |  |
|                                                                                                    |             |                  |  |  |
| User Device Association For tuser (1 - 1 of 1)                                                                                                    |             |                  |  |  |
| Find User Device Association where     Name        • Contains        • bottuser        Image: Show the devices already associated with tuser     Find     Clear Fliter        • • • • • • • • • • • • • • • • |             |                  |  |  |
|                                                                                                    | Device Name | Directory Number |  |  |
|                                                                                                    | BOTTUSER    | 8675309          |  |  |
| Select All Clear All Select All In Search Clear All In Search Save Selected/Changes                                                                                                    |             |                  |  |  |

Agora, role para baixo até a seção **Diretory Number Association** e selecione o ramal principal dos usuários finais do CUCM no menu suspenso **Primary Extension**.

| Directory Number Associations |                            |   |
|-------------------------------|----------------------------|---|
| Primary Extension             | 8675309 in RTP_Internal_PT | • |

Em seguida, role para baixo até a seção **Permissions Information**. Aqui você atribuirá as permissões necessárias para Jabber para Android.

A tabela abaixo (Tabela 1.1) lista todas as funções necessárias, seus privilégios e o motivo pelo qual o Jabber precisa da função atribuída.

#### Tabela 1.1

| Funções                         | Privilégios/recursos                                                                       | Uso da funçã<br>Jabber      |
|---------------------------------|--------------------------------------------------------------------------------------------|-----------------------------|
| Usuários finais do CCM padrão   | Conceda a um usuário final direitos de login nas Opções do<br>usuário do Cisco Unified CM. | Autenticação<br>SOAP Jabber |
| Administração<br>CCMUSER padrão | Permite acesso às Opções do usuário do Cisco Unified CM.                                   | Jabber SOAP<br>Autenticação |

Para atribuir um grupo de permissões ao usuário final do CUCM, selecione o botão Adicionar ao grupo de controle de acesso.

| Groups | Standard CCM End Users                                    |              |                                  |
|--------|-----------------------------------------------------------|--------------|----------------------------------|
|        |                                                           |              | Add to Access Control Group      |
|        |                                                           |              | Remove from Access Control Group |
|        |                                                           | View Details |                                  |
| Roles  | Standard CCM End Users<br>Standard CCMUSER Administration |              |                                  |
|        |                                                           | View Details |                                  |

Em seguida, procure o grupo de controle de acesso que você gostaria de adicionar e marque a caixa de seleção localizada perto do nome do grupo de controle de acesso. Quando terminar, selecione o botão Adicionar selecionado.

| First and | List Access Control Groups                       |                    |
|-----------|--------------------------------------------------|--------------------|
| () (ver   | cal CarA a Attaced To Doe                        |                    |
|           | weak-friend                                      |                    |
| Access    | Cantral Broup (1 - # of #)                       | Rows Jos Roga 10-1 |
| Red Asse  | a Called Drap alone 1979 E. Office E. Danked are | THE DWTHE (\$1.00) |
|           | Acres *                                          | Rent.              |
|           | Blandard CD4 Administration                      |                    |
|           | Randard CD4 Brall Game                           |                    |
|           | Standard CD4 Eatowar Administration              |                    |
|           | Blandard CDR Work Administration                 |                    |
|           | Ramani CD4 Read-Drip                             |                    |
|           | Standard CD4 Server Neiklanuma                   |                    |
|           | Randard CDP Server Pentaring                     | 1                  |
|           | Rended CDR Buger Users                           |                    |

## Descoberta de serviços

Para que o cliente Cisco Jabber possa fazer login, ele deve primeiro estar ciente dos serviços (CUCM, IM&P ou Expressway) que ele usará para autenticação e recuperação de configuração. A Cisco recomenda configurar a descoberta automática de serviços através do uso de registros de Localização de Serviço (SRV - Service Location) do Sistema de Nome de Domínio (DNS - Domain Name System), pois isso proporciona uma experiência de usuário perfeita e facilidade de administração.

A imagem abaixo é uma representação gráfica do processo de descoberta automática de serviços Jabber.

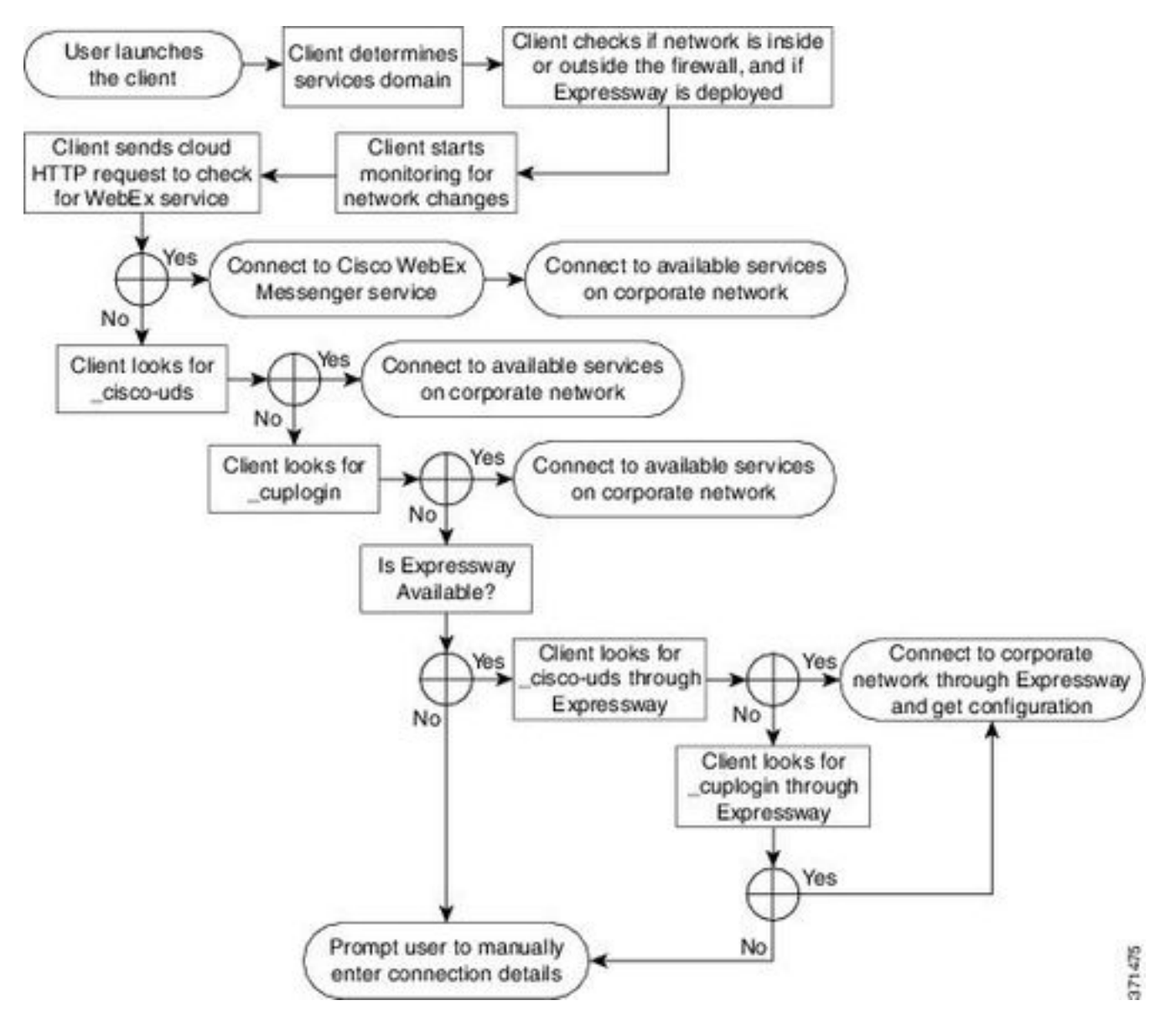

Para adicionar um registro SRV DNS ao Microsoft DNS Manager, navegue até o seu domínio e expanda a árvore. Clique com o botão direito do mouse na pasta **\_tcp** e selecione **Outros novos registros...** 

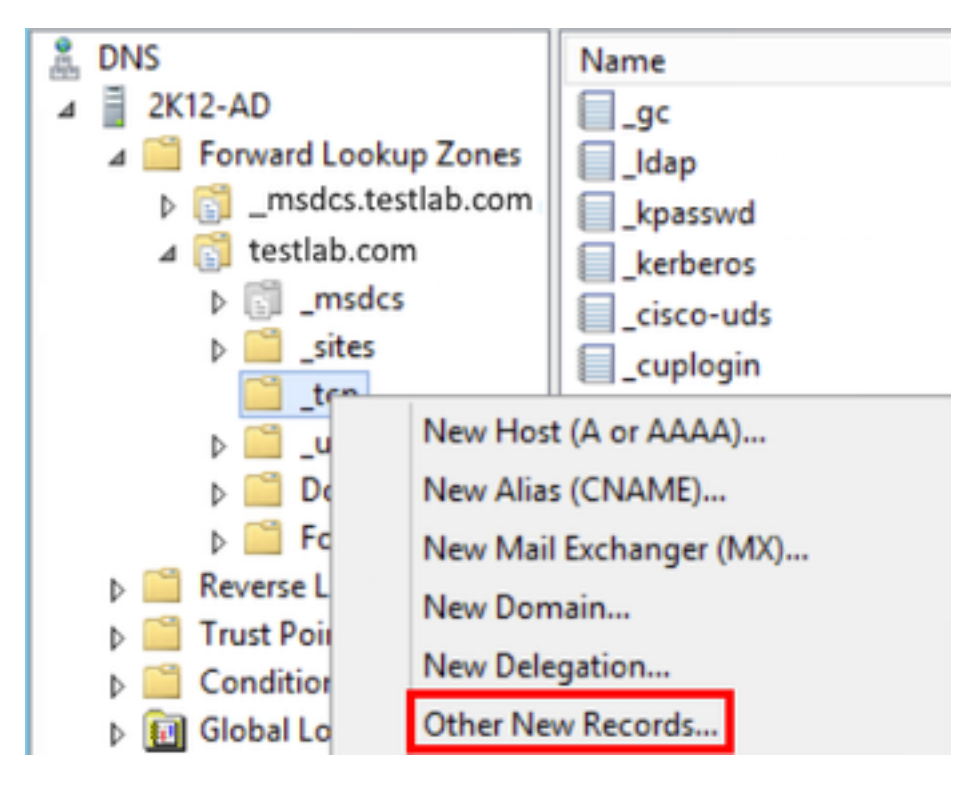

Quando apresentada com a janela **Tipo de registro de recurso**, realce o **local de serviço (SRV)** e selecione **Criar registro...** 

| Resource Record Type           | 2 |
|--------------------------------|---|
| Select a resource record type: |   |
| Route Through (RT)             | ^ |
| Service Location (SRV)         |   |
| Signature (SIG)                |   |
| Text (TXT)                     |   |
| Well Known Services (WKS)      |   |
| X.25                           | ~ |

Em seguida, você verá o painel "Novo registro de recurso". Aqui você configurará um registro SRV para cada um dos servidores CUCM que serão usados para a pesquisa inicial de cluster inicial UDS do Jabbers.

Veja abaixo um exemplo de configuração para o registro \_cisco-udsSRV. Neste exemplo, o registro \_cisco-uds é resolvido para três nós CUCM em um cluster CUCM.

| _cisco-udstcp.testlab.com |                         | m SRV service location: |
|---------------------------|-------------------------|-------------------------|
| priority                  | =                       | 6                       |
| weight                    | =                       | 30                      |
| port                      | =                       | 8443                    |
| svr hostname              | =                       | cucm3.testlab.com       |
| _cisco-udstcp.testlab.c   | m SRV service location: |                         |
| priority                  | =                       | 2                       |
| weight                    | =                       | 20                      |
| port                      | =                       | 8443                    |
| svr hostname              | =                       | cucm2.testlab.com       |

\_cisco-uds.\_tcp.testlab.com SRV service location: priority = 1 weight = 5 port = 8443 svr hostname = cucml.testlab.com

### Download e instalação do Cisco Jabber

Comece abrindo a Loja Android Play no dispositivo Android.

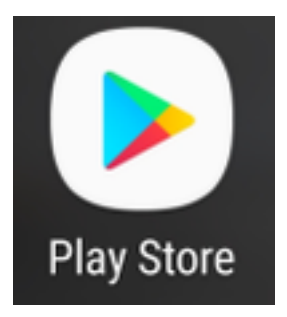

Uma vez no aplicativo **Play Store, procure Jabber** usando a barra de pesquisa do play store. Depois de encontrar o aplicativo **Cisco Jabber**, basta selecionar o aplicativo e escolher a opção **INSTALL**.

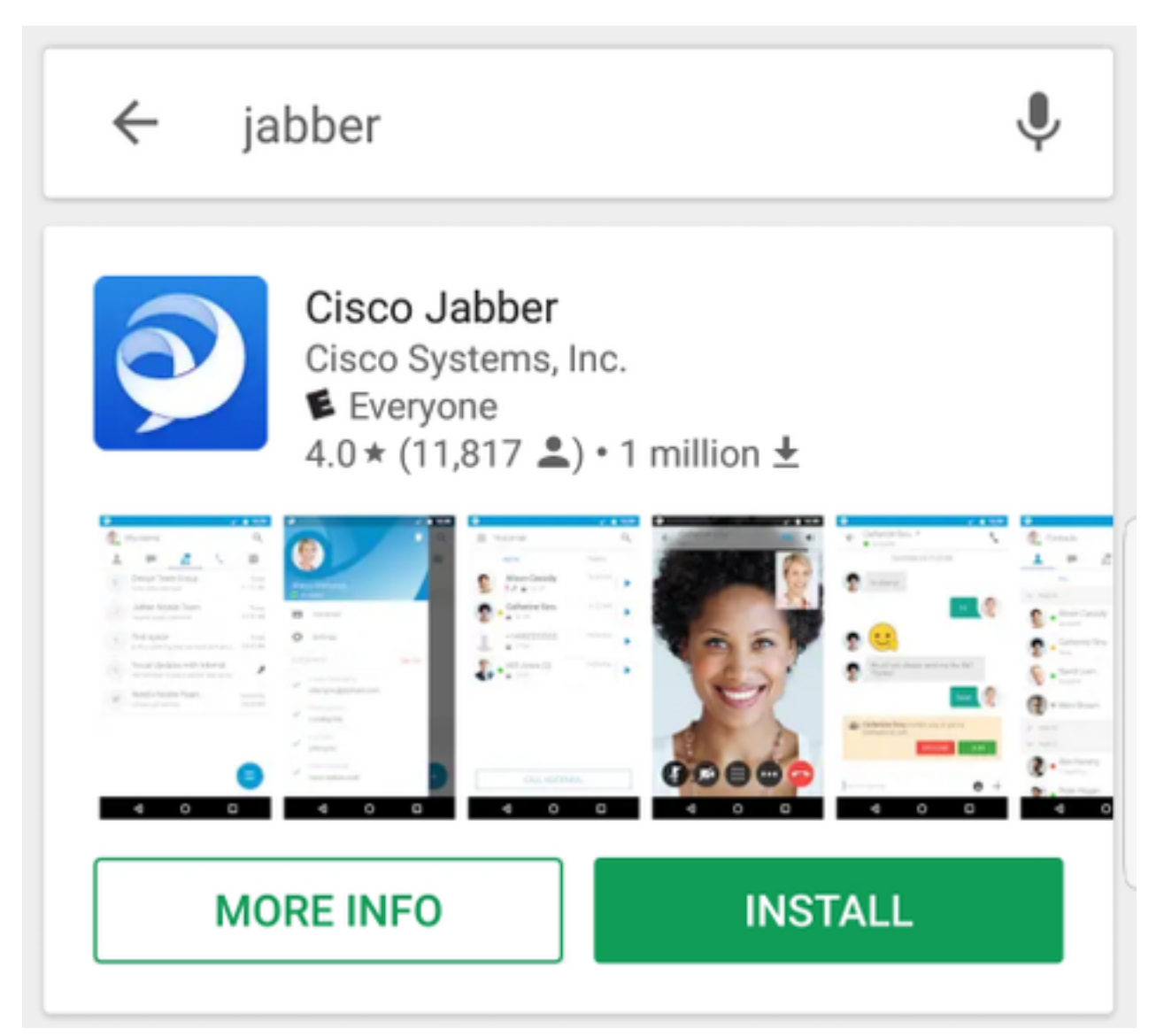

### Fazendo login no Jabber

Para executar um primeiro login para Jabber para Android, comece encontrando o aplicativo Cisco Jabber no dispositivo Android e iniciando-o.

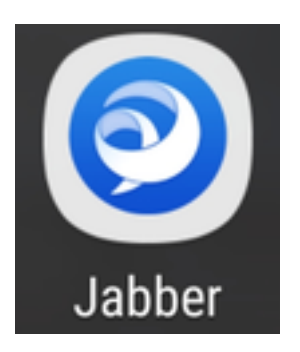

Quando o aplicativo Jabber para Android for iniciado, você receberá o **contrato de licença do usuário final**. Leia os avisos e os termos do serviço. Se desejar continuar, selecione **Aceitar**.

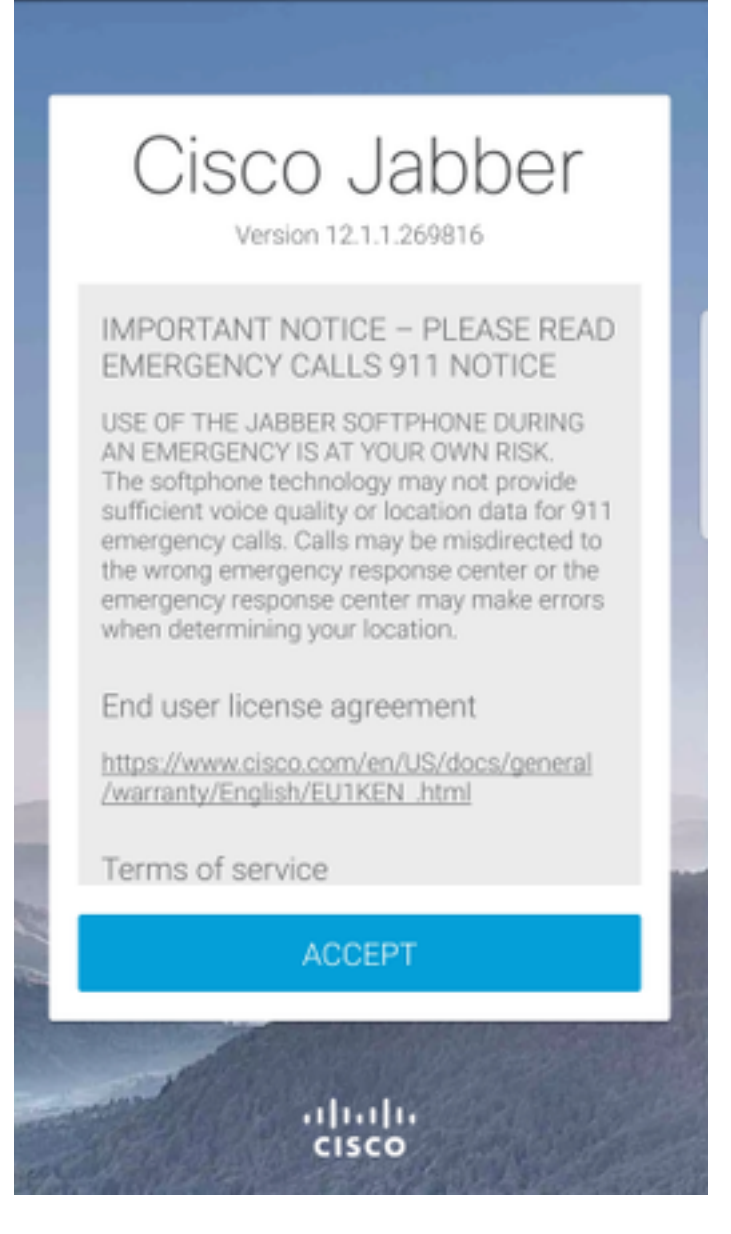

Em seguida, o Jabber solicitará permissão para integrar-se aos recursos nativos de chamada, contatos e armazenamento do telefone Android. Se isso for aceitável e você quiser continuar com o log do JabberIn selecione **GET STARTED**.

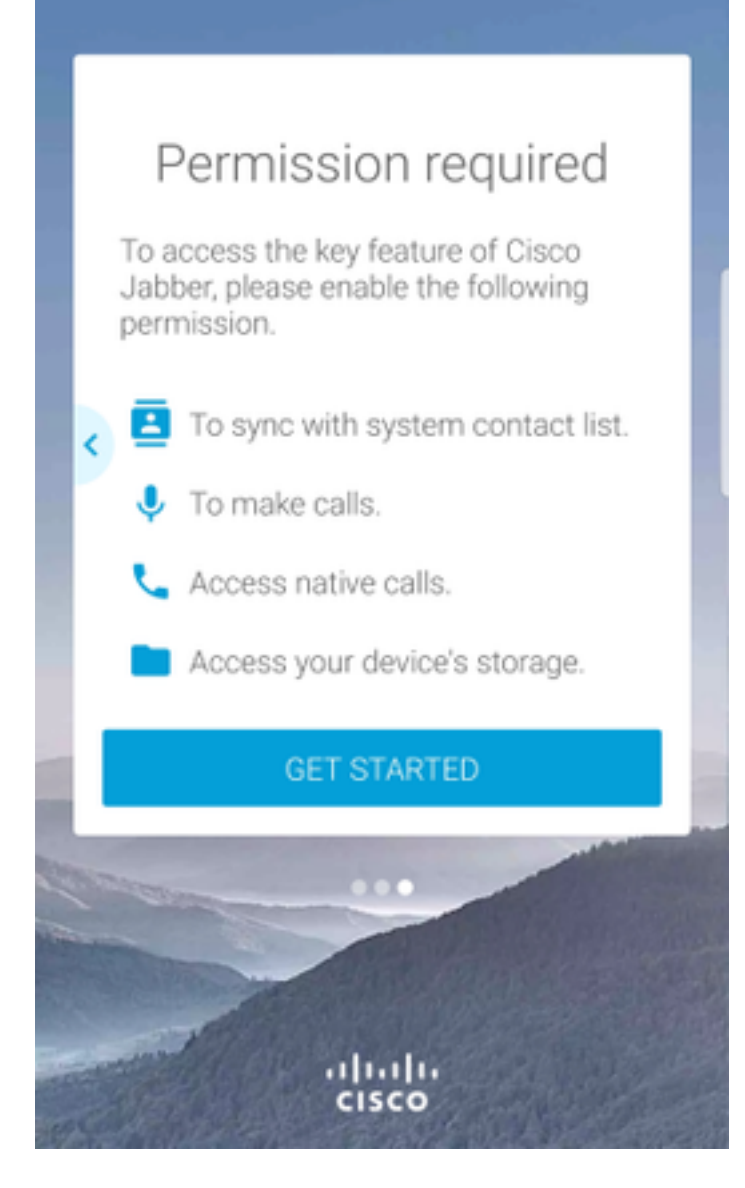

Em seguida, o aplicativo Jabber exibirá a tela de login do service discovery. Aqui você fornecerá o nome de usuário do Jabber e o domínio que será usado para a descoberta de serviços (exemplo. tuser@testlab.com). Para continuar com o login, selecione o botão **CONTINUAR**.

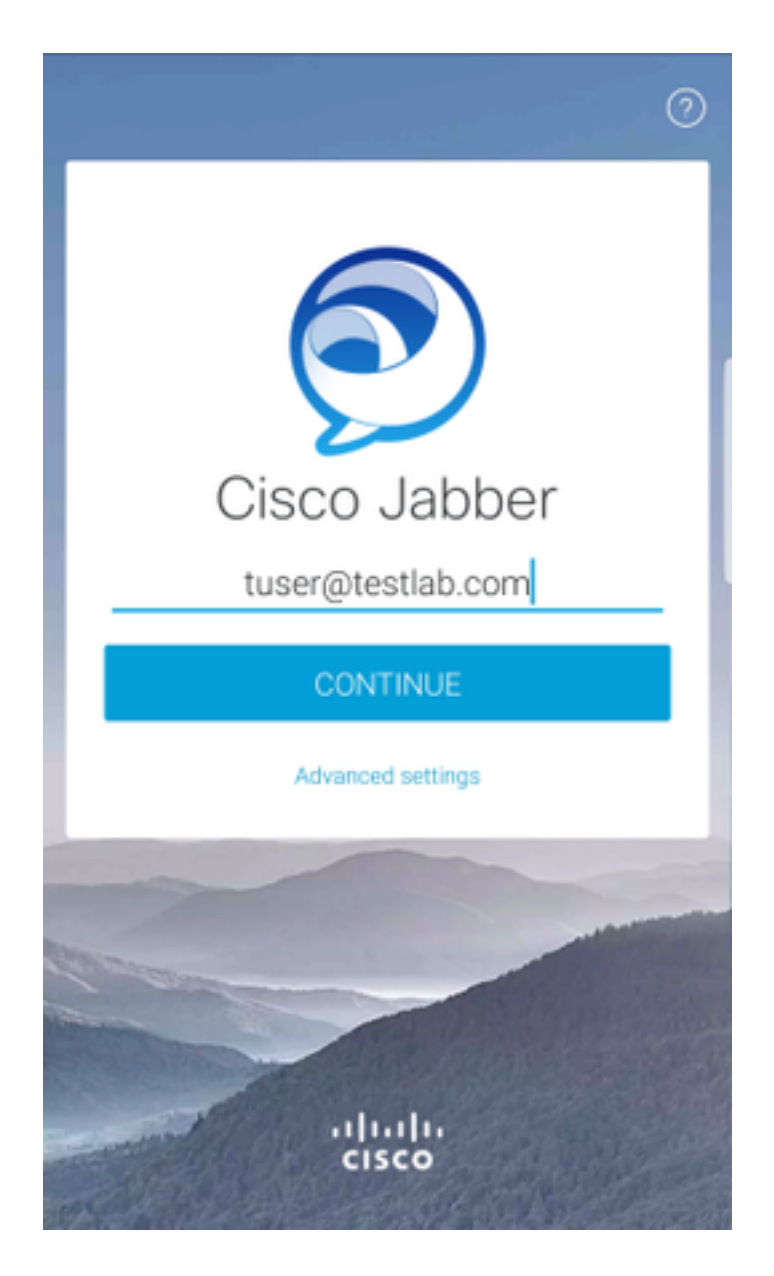

Quando a descoberta do serviço for concluída, você será solicitado a fornecer as credenciais para o log do Jabber. Forneça um nome de usuário e uma senha Jabber válidos e selecione **ENTRAR**.

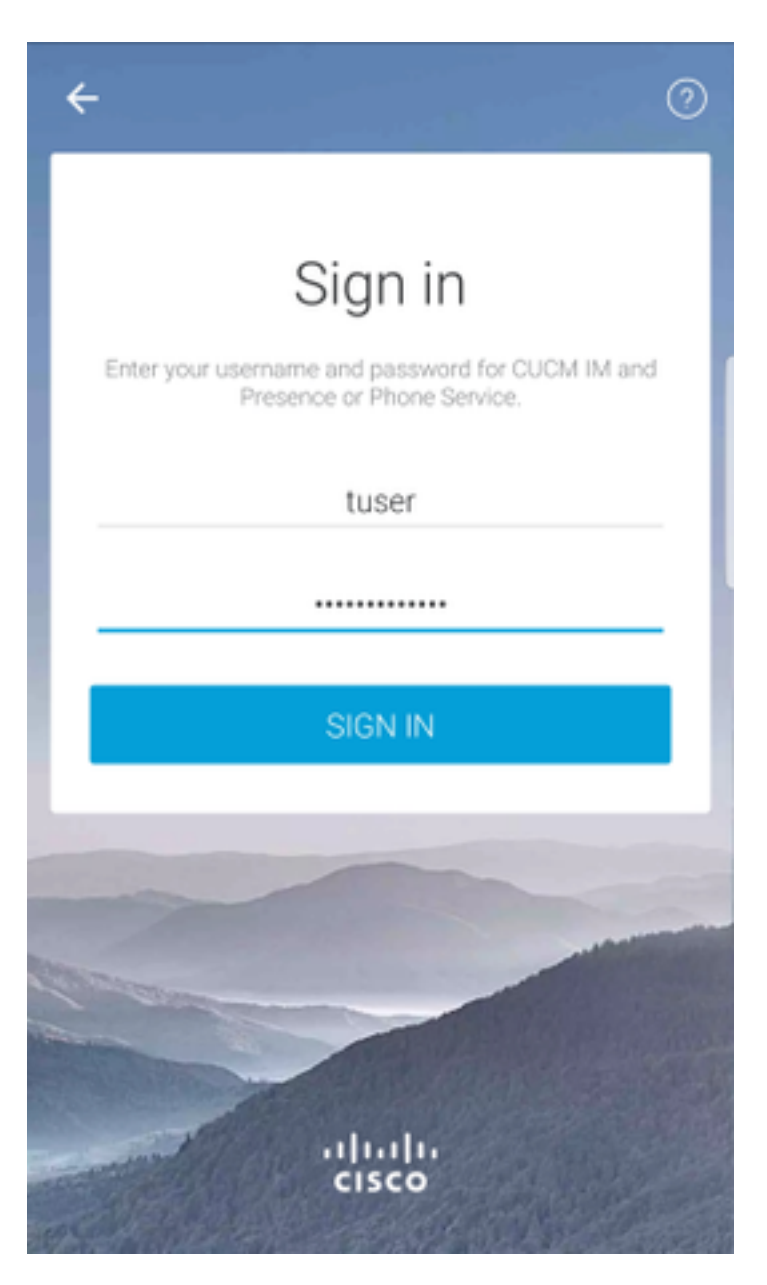